Руководство пользователя Программы «ModulCash»

#### Наименование Программы: «ModulCash»

**Правообладатель:** ООО «МодульКасса Технологии» ИНН 9715404745 ОГРН 1217700371965, адрес: 127015, г.Москва, вн.тер.г. муниципальный округ Бутырский, ул. Новодмитровская, д. 2, к. 1, этаж 4, помещ. XXXV

Назначение Программы: для контрольно-кассовой техники для формирования кассового чека по Федеральному закону «О применении контрольно-кассовой техники» № 54-ФЗ

Описание Программы: при установке на контрольно-кассовую технику позволяет регистрировать кассовые чеки, формировать кассовые чеки с перечнем обязательных и дополнительных реквизитов чеки коррекции, регистрировать, перерегистрировать, снимать с учета фискальный накопитель, принимать оплату наличным и безналичным способом, отправлять чеки в ОФД, формировать отчеты по кассовым сменам, закрытию и открытию смены фискального накопителя. Применяется на контрольно-кассовой техники, включённой в реестр Федеральной налоговой службы, применяется на контрольно-кассовой технике при расчетах в сети «Интернет», а также разъездной торговле, применяется с моделями фискального накопителя модели ФН 1.1М.

Языки программирования: Kotlin, Java, Python

## 1. Начало работы с Программой

1.1. Загрузить на контрольно-кассовой технике или устройстве операционной системы Android 6 и выше (далее – кассовое устройство) заранее установленную Программу.

1.2. Выбрать Должность/ ФИО работника, под учетной записью которого входит работник в систему.

1.3. Чтобы найти «Меню Программы» - нажать иконку слева вверху «меню»

1.4. Меню Программы. «Текущая смена». Для начала работы с Программой выбрать «Открыть смену». Сформируется чек с отчетом об открытии смены.

Чек содержит: номер контрольно-кассовой техники, данные по фискальному накопителю, продавцу, ФИО кассира, адресу и месту расчетов, номер смены.

1.5. Раздел Текущая смена включает подразделы «Информация», «Продажи и возвраты», «Выем и внесение средств». «Чеки коррекции».

1.6. Меню Программы. Заказы. Для формирования заказов покупателей.

1.7. Меню Программы. «Все смены». Содержит все смены работы на кассе, при использовании Программы.

1.8. Меню Программы. «Добавить Товар».

Для добавления Товара можно использовать ручной ввод, или поиск товара по штрихкоду, использую «иконку» штрихкод.

Ручной ввод: ввести наименование Товара, штрихкод, отметку «маркированный товар» если таковым Товар является, цену Товара, единицу измерения (шт, г, кг, мл, л, см и тд.). Далее – Добавить Товар в справочник.

Ввод по штрихкоду: навести камеру кассового устройства на штрихкод Товара, и подгрузить из справочника Товар. Автоматически заполнится «Наименование товара», «Штрихкод». Остальную информацию ввести в ручном режиме. Далее – Добавить Товар в справочник.

1.9. Меню Программы. «Сделать возврат». Раздел для работы с возвратом товара и формирования чека при возврате Товара Покупателем.

1.10. Меню Программы. Настройки.

# 2. Работа с Программой при продаже товара. Формирование чека при продаже товара.

2.1. Поиск Товара для отражения продажи и формирования чека при расчетах.

Поиск Товара либо из иконок под разделом «Продукты» на основной странице Программы, добавленных с помощью личного кабинета, при синхронизации Программы с компьютерным устройством.

Поиск Товара в базе Программы через сканер штрихкода или поиск.

Поиск Товара через раздел «Поиск Товара»: в ручном режиме ввести штрихкод или название товара.

Любым из предложенных способов можно выбрать несколько Товаров в продажу и для формирования чека при расчетах.

2.2. После выбора Товара появляется раздел с перечнем Товаров, количеством выбранного Товара стоимостью каждой единицы Товара, общей стоимостью Товара одной позиции, общей стоимостью всего приобретаемого покупателем Товара (Итого к оплате).

В данном разделе можно добавлять, удалять позиции, а также количество того или иного Товара.

2.3. Переход к оплате. Выбор способа оплаты: 1) наличные 2) другое: выбор способа безналичной оплаты.

2.4. Возможна отправка чека по электронной почте или телефону: сверху в правом углу «икона», для ввода телефона или адреса электронной почты для отправки чека Покупателю.

2.5. Способ расчета: «Наличные» - Введение суммы денежных средств, полученных от покупателя. «Оплатить» - «Печать чека».

2.6. Чек содержит номер контрольно-кассовой техники, данные по фискальному накопителю, продавцу, ФИО кассира, адресу и месту расчетов, ПРИХОД, наименования товаров, количество, стоимость, итоговую сумму.

## 3. Возврат Товара. Формирование чека при возврате товара.

3.1. Для возврата Товара по чеку (как полный возврат, так и частичный возврат) необходимо:

- выбрать смену, дату формирования чека на продажу Товара, который предполагается к возврату.

- выбрать чек на продажу Товара, который предполагается к возврату. «Вернуть чек».

- выбрать Товар, который предполагается к возврату.

- далее Программа формирует информацию о Товаре, который предполагается к возврату (наименование, количество, сумма к возврату): «К возврату» - «Способ возврата» - «Наличные» - «Вернуть»

3.2. Чек содержит номер контрольно-кассовой техники, данные по фискальному накопителю, продавцу, ФИО кассира, адресу и месту расчетов, ВОЗВРАТ ПРИХОДА, наименования товаров, количество, стоимость Товара, итоговую сумму к возврату.

#### 4. Формирование чеков коррекции

4.1. Меню Программы. «Текущая смена». «Чеки коррекции».

Программа позволяет сделать «коррекцию прихода», «коррекцию расхода», «коррекция возврата прихода», «коррекция возврата расхода».

Для осуществления коррекции прихода нажать иконку в нижнем правом углу и выбрать «Коррекция прихода» - «Самостоятельная» - Прописываем «номер документа», выбираем «дату документа» - указываем «Тип оплаты» (способ, которым был оплачен Товар) – вводим «Сумма коррекции» - «Добавить чек коррекции».

4.2. Чек содержит номер контрольно-кассовой техники, данные по фискальному накопителю, продавцу, ФИО кассира, адресу и месту расчетов, ЧЕК КОРРЕЦИИ ПРИХОДА, сумму коррекции, тип оплаты.

### 5. Дополнительные функции Программы:

5.1. «Перерегистрация ККТ» для изменения настроек кассового оборудования и формирования Программой правильных обязательных и дополнительных реквизитов в кассовом чеке.

5.2. «Заменить фискальный накопитель» для изменения данных о фискальном накопителя в Программе и формирования Программой правильных обязательных и дополнительных реквизитов в кассовом чеке (при замене фискального накопителя и перерегистрации контрольно-кассовой техники)

5.3. Формировать кассовые документы о внесении в кассу денежных средств, выем денежных средств, баланс денежных средств в кассе.

5.4. «Синхронизация» Программы с личным кабинетом Пользователя

Разделы Программы: «Пользователи Программы» (должности пользователей, кассир, администратор, ФИО кассиров), «Информация о торговой точке» (наименование торговой точки, ИНН точки продаж, адрес точки продаж), сведения о контрольно-кассовой технике на которой используется Программа (статус фискализации, адрес установки кассы, система налогообложения, модель кассового устройства, номер ККТ, оператор фискальных данных), синхронизируются с данными из личного кабинета Пользователя.